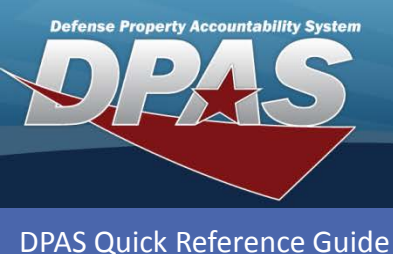

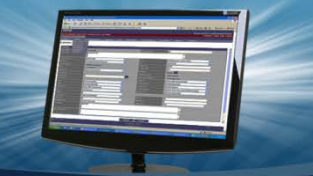

# **Adding Operators/Technicians**

- 1. Navigate to the Master Data / Operator/Technician menu.
- 2. Select the Add button.
- 3. Select **Opr/Tech Cd**. Enter remaining mandatory and optional fields in the **Personnel Info** table.
- 4. Check the box next to the Rate Type Assoc CV- Civilian or MI-Military
- 5. Select the appropriate Cert/License(s) from the **Certificate(s)/License(s) Info** table.

Certifications and Licensing must be built before they can be used in association with operators and technicians to denote the skills/licenses of the operator/technician.

| Search Criteria     |                |       |  |  |  |  |  |
|---------------------|----------------|-------|--|--|--|--|--|
| i Opr/Tech Id       |                |       |  |  |  |  |  |
| Opr/Tech Cd         | Select an Item | ~     |  |  |  |  |  |
| i Last Name         |                | _     |  |  |  |  |  |
| <i>i</i> First Name |                |       |  |  |  |  |  |
| i Cost Center       |                |       |  |  |  |  |  |
| Add 2               | Search         | Reset |  |  |  |  |  |

| Add                    |                                |                |                       |          |
|------------------------|--------------------------------|----------------|-----------------------|----------|
| *Opr/Tech Cd           | B-Operator & Technician        | *Opr/Tech Id   | TRAILIS1              |          |
| DPAS User Id           | <b>■</b> ( <b>3</b> )          | Tour of Duty   |                       |          |
| *Last Name             | TRAINER                        | *First Name    | LISA                  |          |
| Loc                    |                                | i Cost Center  |                       |          |
| DSN                    |                                | Phone Nbr      |                       |          |
| Mobile Phone Nbr       |                                | E-Mail Address | LISA.TRAINER@DPAS.COM | ×        |
| Rate Type Assoc        | CV - CIVILIAN<br>MI - MILITARY |                |                       |          |
| Remarks                |                                |                |                       |          |
| History Remarks        |                                |                |                       |          |
|                        |                                |                |                       |          |
| Available Certificate( | s)/License(s) Labor Categories |                |                       |          |
|                        |                                |                |                       |          |
| Select                 | Cert Type Cert/License Name    | Issued By      | Expr Dt               | Error(s) |
|                        | C ASE-AUTO TECH                |                |                       |          |
|                        |                                |                |                       |          |
|                        |                                |                |                       |          |
|                        |                                |                |                       |          |
|                        |                                |                |                       |          |
|                        |                                |                |                       |          |
|                        |                                |                |                       |          |
|                        |                                |                |                       |          |
|                        |                                | Add Reset      | Cancel                |          |
|                        |                                |                |                       |          |

One method of entering the **Opr/Tech Id** is to use the first four characters of their last name followed by the first three characters of their first name and a sequential number. For example: John Smith is SMITJOH1.

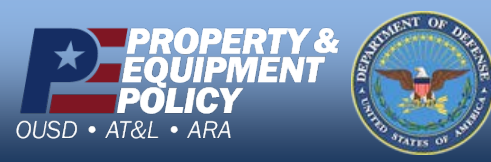

DPAS Call Center 1-844-843-3727

DPAS Website http://dpassupport.golearnportal.org

#### **Operator/Technician Add/Update/Delete (M&U)**

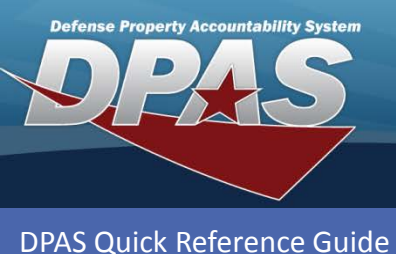

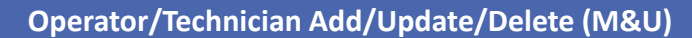

## **Adding Operators/Technicians**

6. Labor Categories Tab- Select from the drop down which labor category and rate type is associated with the Operator / Technician. Click the Add hyperlink to add to the grid. A new row will display so you can associate as many labor categories and rate types.

| Available Certificate(s)/License(s) Labor Categories |            |           |               |
|------------------------------------------------------|------------|-----------|---------------|
|                                                      |            |           |               |
| EJU Liñe Colores                                     | Alata Tuna | Pasa Data | Quartima Data |
|                                                      | tie Type   | Dase Rate | Overtime Rate |

### 7. Select the Add button to complete the process.

| Add                                                     |                                                      |              |                |                       |          |  |  |  |  |
|---------------------------------------------------------|------------------------------------------------------|--------------|----------------|-----------------------|----------|--|--|--|--|
| *Opr/Tech Cd                                            | B-Operator & Technician                              | $\checkmark$ | *Opr/Tech Id   | TRAILIS1              |          |  |  |  |  |
| DPAS User Id                                            |                                                      | $\checkmark$ | Tour of Duty   |                       |          |  |  |  |  |
| *Last Name                                              | TRAINER                                              |              | *First Name    | LISA                  |          |  |  |  |  |
| Loc                                                     |                                                      |              | i Cost Center  |                       |          |  |  |  |  |
| DSN                                                     |                                                      |              | Phone Nbr      |                       |          |  |  |  |  |
| Mobile Phone Nbr                                        |                                                      |              | E-Mail Address | LISA.TRAINER@DPAS.COM | ×        |  |  |  |  |
| Rate Type Assoc                                         | CV - CIVILIAN                                        |              |                |                       |          |  |  |  |  |
|                                                         | MI - MILITARY                                        |              |                |                       |          |  |  |  |  |
| Remarks                                                 |                                                      |              |                |                       |          |  |  |  |  |
| History Remarks                                         |                                                      |              |                |                       |          |  |  |  |  |
| Available Certificate(s)/Lic                            | Available Certificate(s)/License(s) Labor Categories |              |                |                       |          |  |  |  |  |
| Select                                                  | Cert Type Cert/License Name                          | lssu         | ed By          | Expr Dt               | Error(s) |  |  |  |  |
| C C                                                     | ASE-AUTO TECH                                        |              |                |                       |          |  |  |  |  |
|                                                         |                                                      |              |                |                       |          |  |  |  |  |
| A B C D E F G H T J K L M N O P Q K S T U V W X Y Z AII |                                                      |              |                |                       |          |  |  |  |  |
|                                                         |                                                      |              |                |                       |          |  |  |  |  |
|                                                         |                                                      |              |                |                       |          |  |  |  |  |
|                                                         |                                                      |              |                |                       |          |  |  |  |  |
| Ad. 7 Reset Cancel                                      |                                                      |              |                |                       |          |  |  |  |  |

One method of entering the **Opr/Tech Id** is to use the first four characters of their last name followed by the first three characters of their first name and a sequential number. For example: John Smith is SMITJOH1.

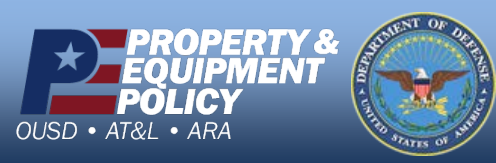

DPAS Call Center 1-844-843-3727

DPAS Website http://dpassupport.golearnportal.org

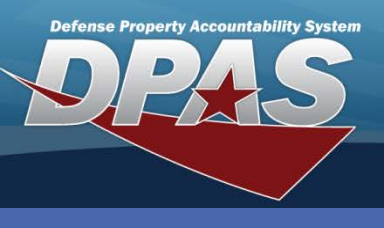

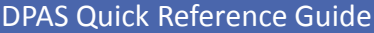

**Operator/Technician Add/Update/Delete (M&U)** 

### **Updating/Deleting Operators/Technicians**

- 1. Navigate to the Master Data / Operator/Technician menu.
- 2. Select the **Search** button to view all Operators, Technicians and Operator/Technicians.
- 3. The **Search Results** page displays. Select the *Update* hyperlink to revise an Operator or Technician, or the *Delete* hyperlink to remove an Operator or Technician.
- 4. If Updating: Enter your changes and select the **Update** button.
- 5. If Deleting: Verify the Operator or Technician to delete and select the **Delete** button.

| Sear           | Search Criteria |                           |                    |             |             |         |           |      |                   |               |        |
|----------------|-----------------|---------------------------|--------------------|-------------|-------------|---------|-----------|------|-------------------|---------------|--------|
| Opr/           | Opr/Tech Id     |                           |                    | Opr/Tech Cd |             |         |           |      |                   |               |        |
| Last           | Last Name       |                           |                    |             | First Name  |         |           |      |                   |               |        |
| Cost           | st Center       |                           |                    |             |             |         |           |      |                   |               |        |
|                |                 |                           |                    |             |             |         |           |      |                   |               |        |
|                |                 |                           |                    |             |             |         |           |      |                   |               |        |
| Search Results |                 |                           |                    |             |             |         |           |      |                   |               |        |
| Upd            | Delete          |                           | <u>Opr/Tech Cd</u> | (           | Opr/Tech Id |         | Last Name |      | <u>First Name</u> | <u>Cost (</u> | Center |
| Update 5       | Delete          | B - Operator & Technician |                    | TRAILIS1    |             | TRAINER |           | LISA |                   |               |        |

A Primary Technician cannot be deleted if they are attached to open Work Order(s). (Primary Technicians are designated during the Work Order Add/Update process)

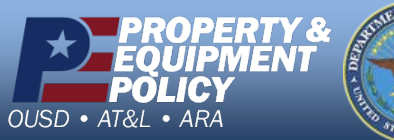

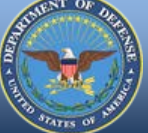

DPAS Call Center 1-844-843-3727

DPAS Website http://dpassupport.golearnportal.org